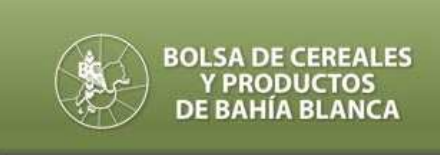

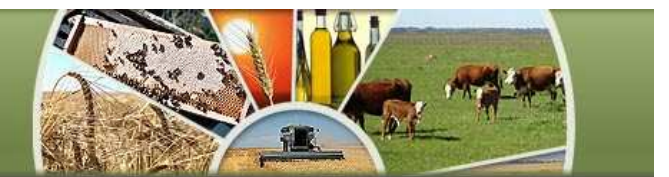

# REGIMEN DE INFORMACIÓN DE EXISTENCIAS Y CAPACIDAD PRODUCTIVA RESOLUCIÓN GENERAL 2750

Con la publicación el 21-01-2010 en el Boletín Oficial 31.826 de la **Resolución 2750 de la A.F.I.P.**, se estableció un nuevo régimen de información de **EXISTENCIAS DE GRANOS de PROPIA PRODUCCIÓN** y de la **CAPACIDAD DE PRODUCCIÓN**, obligatorio para aquellos contribuyentes que desarrollen actividad agrícola (mediante explotación de inmuebles rurales, propios o de terceros, bajo alguna de las formas establecidas por L13.246, de arrendamientos y aparcerías rurales, u otras modalidades), sea esta la actividad principal del sujeto, o su actividad secundaria.-

La información, que deberá ser suministrada por cada campaña agrícola, será presentada por primera vez hasta el 28/02/2010 (inclusive) con el detalle de las <u>Existencias al 31/08/09</u> y la <u>Capacidad de Producción</u> de los cultivos indicados en la norma.

Para cumplimentar la información, se requiere efectuar en el sitio web oficial de la AFIP www.afip.gob.ar los pasos que se detallan a continuación:

## HABILITACION DEL SERVICIO (por única vez)

#### **PRIMER PASO**

Deberá ingresar al sitio indicado con su "Clave Fiscal", en la opción "Administrador de Relaciones" para "Adherir el Servicio" nuevo

#### Administrador de Relaciones

|                             | <b>P</b>                                           | Bienvenido Usuario                                                                                                    |                                                |
|-----------------------------|----------------------------------------------------|----------------------------------------------------------------------------------------------------|------------------------------------------------|
|                             |                                                    | Actuando en representación de                                                                                                    |                                                |
|                             |                                                    |                                                                                                    |                                                |
| Serv                        | vicio Admin                                        | istrador de Relaciones                                                                                                    |                                                |
| Este s<br>repre:<br>facilid | servicio le pe<br>sente. Las o<br>lad en la ope    | rmite gestionar (incorporar y revocar) autorizaciones para operar servicios en nombre s<br>peraciones generan formularios oficiales AFIP. Los mismos se abren en ventanas emerg<br>ración. Por favor tenga en cuenta esto a la hora de configurar su navegador. | uyo o de la persona que<br>entes para su mayor |
| −∲ n<br>h                   | ltilizando el k<br>nueva opción<br>nabilitar un se | otón <b>"Adherir Servicio"</b> podrá asociar un servicio a su Clave Fiscal. Esta es una<br>más simple y rápida de utilizar. Tenga en cuenta que el mismo no es válido para<br>rvicio en representación de otra persona.                                         | ADHERIR SERVICIO                               |
| u<br>-<br>₽<br>₽            | ltilizando el k<br>.as autorizac<br>a algún servi  | otón <b>"Ilueva Relación"</b> podrá generar nuevas autorizaciones para utilizar servicios.<br>iones podrán ser para Ud. mismo o bien para autorizar a otras personas para acceder<br>cio en su nombre.                                                          | Nueva Relación                                 |
|                             | Jtilizando el k<br>liscriminados<br>jue Ud. repre  | otón <b>"Consultar"</b> podrá buscar las distintas relaciones existentes para su persona,<br>por Representantes (Personas que lo representan a Ud.) y Representados (Personas<br>senta).                                                                        | CONSULTAR                                      |
|                             |                                                    |                                                                                                    |                                                |

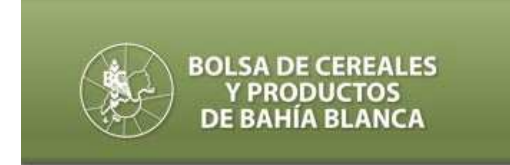

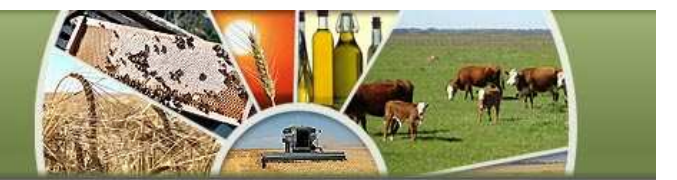

# **SEGUNDO PASO**

Ingresar a "Servicios Interactivos", seleccionar la opción "Productores Agrícolas – Capacidad Productiva"

#### Administrador de Relaciones

| S                                                                                                    | Bienvenido Usuario                                                                            |                                                                                                    |
|----------------------------------------------------------------------------------------------------|-----------------------------------------------------------------------------------------------|----------------------------------------------------------------------------------------------------|
| 3                                                                                                    | Actuando en representación de                                                                 |                                                                                                    |
|                                                                                                    | Selección de Ser                                                                              | vicio a Habilitar                                                                                  |
| l siguiente<br>os mismos                                                                                                    | es un listado de los servicios que<br>s se encuentran ordenados alfabéticamente. Por fav      | le ha autorizado a administrar.<br>vor seleccione el servicio de su interés.                       |
| Recu                                                                                                    | ierde que ciertos servicios exigen que el usu<br>ieren que el Representado cumpla con ciertas | ario tenga un minimo nivel de seguridad y otros<br>condiciones para noder realizar la Autorización |
| 80 ca                                                                                                    | ver visiona letavansti van                                                                    |                                                                                                    |
| AD 36                                                                                                    | ah Camilaga                                                                                   |                                                                                                    |
| The se                                                                                                    | ANSES                                                                                         |                                                                                                    |
| We                                                                                                    | ANSES                                                                                         |                                                                                                    |
| The second second secon | ANSES<br>AMSES<br>Adm. Prov. de Impuestos<br>Provincia de Santa Fe                            |                                                                                                    |

| 1  | OSIRIS - MovBan : Respuesta de Proceso del cierre del Concentrador<br>Ventanilla Electrónica                                    |
|----|----------------------------------------------------------------------------------------------------|
| 6  | Padrón de Productores de Granos - Monotributistas<br>Padrón de Productores de Granos - Monotributistas (RG 2504)                |
| 1  | Padrón Unico de Contribuyentes para Organismos autorizados<br>PADRON - Consulta de contribuyentes para organismos autorizados   |
| 6  | Pagos y Liquidaciones - Auxiliares de Comercio Exterior<br>Pagos y Liquidaciones - Auxiliares de Comercio Exterior              |
| 6  | Poliza Electrónica<br>Sistema de consulta de pólizas electrónicas                                                               |
| 6  | Portal Municipalidad de Córdoba<br>Portal de acceso a trámites de la Municipalidad de Córdoba.                                  |
| 6  | Presentación de DDJJ y Pagos<br>Presentaciones de declaraciones juradas y pagos por medio de transferencia electrónica de datos |
| 6  | Presentación de información de AFA<br>Presentación de información de AFA                                                        |
| 6  | Prestatarias Médicas<br>Ingreso de Diagnósticos                                                                                 |
| 6  | Productores Agrícolas - Capacidad Productiva<br>Productores Agrícolas - Capacidad Productiva                                    |
| 10 | Permite a la PTN consultar los juicios no tributarios de AFIP.                                                                  |
| 1  | Régimen Tabacalero<br>Régimen Tabacalero                                                                                        |

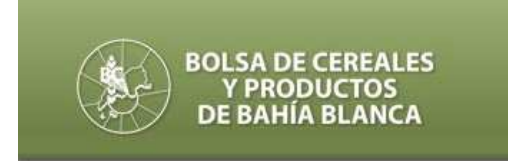

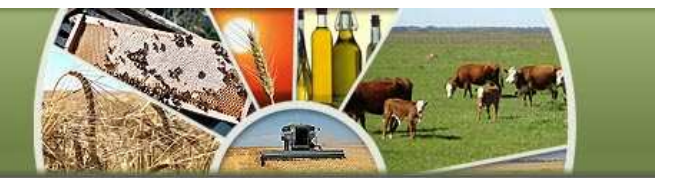

#### **TERCER PASO**

"Confirmar" los datos, una vez seleccionado el representado.

#### Administrador de Relaciones

| Bienvenido Us       | uario                                                                                   |        |
|---------------------|-----------------------------------------------------------------------------------------|--------|
| Actuando en r       | epresentación de                                                                        |        |
|                     |                                                                                         |        |
|                     | Incorporar nueva Relación                                                               |        |
| Autorizante (Dador) |                                                                                         |        |
| Representado        |                                                                                         | ~      |
| Servicio            | Productores Agrícolas - Capacidad Productiva (Nivel de seguridad<br>mínimo requerido 3) | BUSCAR |
| Representante       |                                                                                         | BUSCAR |
|                     | CONFIRMAR                                                                               |        |

# UTILIZACIÓN DEL SERVICIO

#### **CUARTO PASO**

Una vez confirmados los datos, salir de la página y volver a ingresar con clave fiscal, seleccionar la opción "Productores Agrícolas – Capacidad Productiva"

|     | Usuario:                                                                                               |
|-----|----------------------------------------------------------------------------------------------------|
| Ð   | Aceptación de Designación                                                                              |
|     | Incorporación y Revocación de Relaciones                                                               |
| 0   | Monotributo                                                                                            |
|     | Adhesión y/o empadronamiento al monotributo, modificación de datos e ingreso de claves de confirmación |
| 0   | Administrador de Relaciones de Clave Fiscal                                                            |
|     | Administrador de Relaciones de Clave Fiscal. Modificación del Perfil. Alta de servicios.               |
| 0   | AC de la AFIP                                                                                          |
| 180 | Autoridad Certificante de la AFIP                                                                      |
| >   | Productores Agricolas - Capacidad Productiva                                                           |
|     | Productores Agrícolas - Capacidad Productiva                                                           |
| Ð   | Código de Trazabilidad de Granos - CTG                                                                 |
|     | Para obtener el Código de Trazabilidad de Granos aplicable a la Carta de Porte                         |

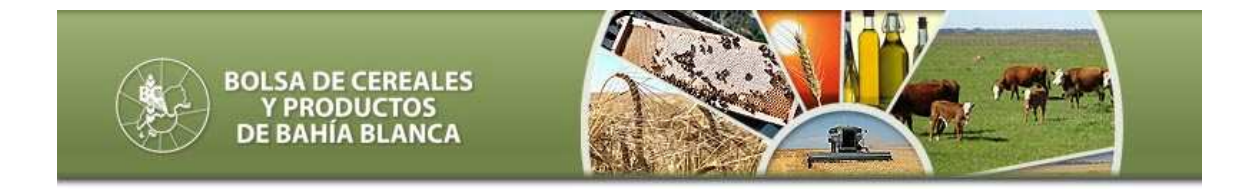

### INGRESO DE DATOS SOBRE "EXISTENCIAS"

#### PANTALLA 1

El sistema permite ingresar una presentación, modificar una existente, e imprimir el acuse o detalle de las existencias informadas al 31/08 de cada año.

|                              | Usuario:<br>Representando a:               |                       |
|------------------------------|--------------------------------------------|-----------------------|
| PRODUCTORES AGRÍCOLAS - CAPA | ACIDAD PRODUCTIVA                          | Salir                 |
| CUIT:                        | Información de Existencia de Granos        | Dependencia: No Posee |
|                              | Ingresar Nueva Presentación                |                       |
|                              | Modificar Presentación Vigente             |                       |
|                              | Imprimir Acuse de Recibo                   |                       |
|                              | Imprimir Detalle de Existencias Informadas |                       |
|                              | Volver                                     |                       |

## PANTALLA 2

Al "Ingresar nueva presentación" se podrán informar las existencias en "Información con existencias de granos", o indicar que al 31/08 no dispone de las mismas, dentro de la opción "Información sin existencias de granos"

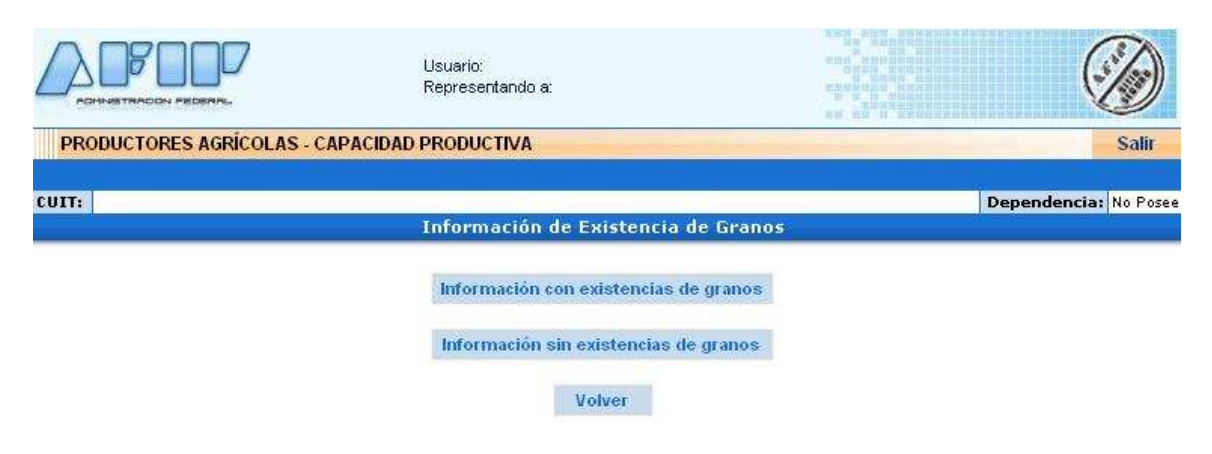

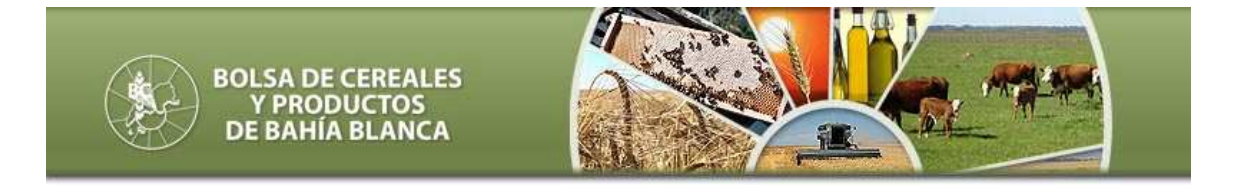

# PANTALLA 3

Al ingresar la información "SIN EXISTENCIAS" el sistema mostrará el siguiente mensaje

|                       | Usuario:<br>Representando a:                                                                                                    |                                                           |
|-----------------------|----------------------------------------------------------------------------------------------------|-----------------------------------------------------------|
| PRODUCTORES AGRÍCOLAS | S - CAPACIDAD PRODUCTIVA                                                                                                    | Salir                                                     |
| CUIT:                 |                                                                                                    | Dependencia: No Posee                                     |
|                       | Información de Existencia d                                                                                                    | e Granos                                                  |
|                       | Información con existencias de                                                                                                    | granos                                                    |
| Microsoft             | Internet Explorer                                                                                                    |                                                           |
|                       | e acuerdo a los datos ingresados al sistema, Ud. está po<br>a misma se dará de alta como confirmada.<br>odrá realizar cambios a la declaración hasta el 28/02/201<br>Aceptar Cancel | r declarar que no posee granos en existencia.<br>10<br>ar |

# PANTALLA 4

A declarar **"Información con existencias de granos**" el sistema solicitará los siguientes datos:

|                          |                                | Depe  |
|--------------------------|--------------------------------|-------|
| Info                     | ormación de Existencia de Grai | 105   |
| ·                        | Datos Obligatorios             |       |
| Tipos de Granos          | Seleccionar                    | *     |
| Campaña                  | Seleccionar 🐱                  |       |
| Existencias (En Kgs)     | (*)                            |       |
| Provincia                | Seleccionar                    | ✓ (*) |
| Localidad                | Seleccionar                    | (*)   |
| CUIT tercero depositario |                                |       |
| (*) Campos obligatorios  |                                |       |

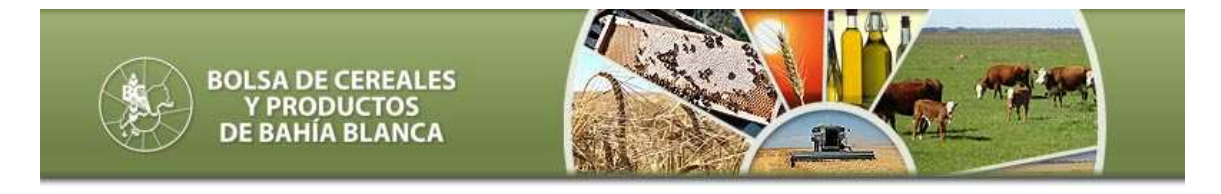

### INGRESO DE DATOS SOBRE "CAPACIDAD DE PRODUCCION"

### PANTALLA 1

El sistema permite ingresar una presentación, modificar una existente, e imprimir el acuse o detalle de la superficie informada por campaña, destinada a cultivos de invierno (Anexo II), o cultivos de verano (Anexo III).

|                              | Usuario:<br>Representando a:             |                       |
|------------------------------|------------------------------------------|-----------------------|
| PRODUCTORES AGRÍCOLAS - CAPA | CIDAD PRODUCTIVA                         | Salir                 |
| CUIT:                        | Información de Superficie de Granos      | Dependencia: No Posee |
|                              | Ingresar Nueva Presentación              |                       |
|                              | Modificar Presentación Vigente           |                       |
|                              | Imprimir Acuse de Recibo                 |                       |
|                              | Imprimir Detalle de Superficie Informada |                       |
|                              | Volver                                   |                       |

#### PANTALLA 2

Al "Ingresar nueva presentación" se podrá informar la superficie agrícola destinada seleccionando la opción "Con superficie Agrícola"; o indicar que no posee superficie afectada a la producción agrícola, dentro de la opción "Sin superficie agrícola"

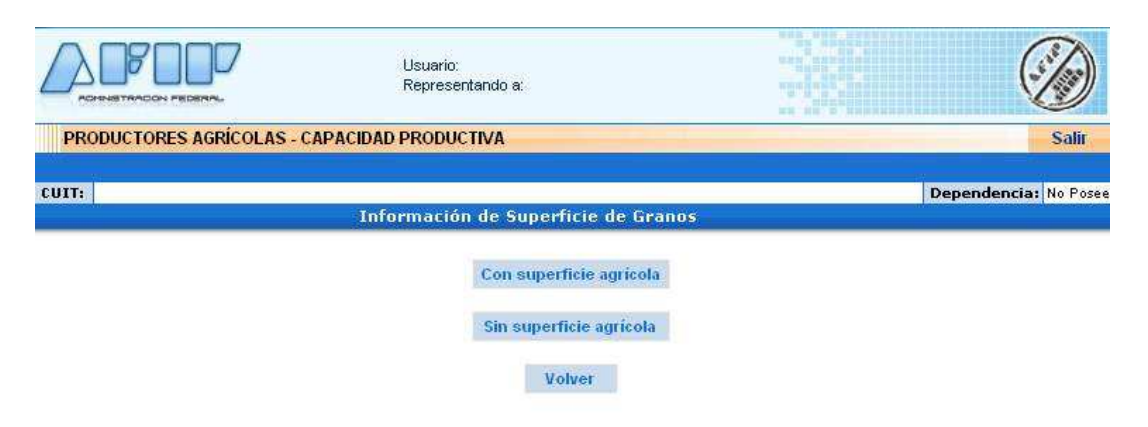

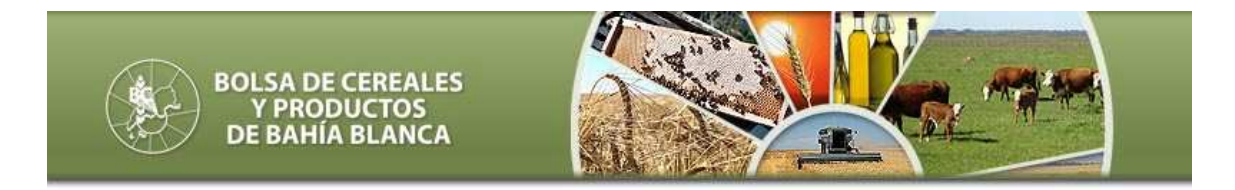

# PANTALLA 3

Al ingresar la información "SIN SUPERFICIE" el sistema mostrará el siguiente mensaje

|                 | 7 Usuario:<br>Representando a                                                                                                    |                                                                             |
|-----------------|----------------------------------------------------------------------------------------------------|-----------------------------------------------------------------------------|
| PRODUCTORES AGE | ÍCOLAS - CAPACIDAD PRODUCTIVA                                                                                                    | Salir                                                                       |
| CUIT:           |                                                                                                    | Dependencia: No Posee                                                       |
|                 | Información de Superficie de                                                                                                    | Granos                                                                      |
|                 | Con superficie agr                                                                                                    | icola                                                                       |
| Microso         | t Internet Explorer                                                                                                    |                                                                             |
| ?               | De acuerdo a los datos ingresados al sistema, Ud. está po<br>grano y campaña en curso.<br>La misma se dará de alta como confirmada.<br>Podrá realizar cambios a la declaración hasta el 28/02/201<br>Aceptar C | r declarar que no posee superficie agrícola para el tipo de<br>O<br>ancelar |

## PANTALLA 4

A declarar **"Información con existencias de granos**" el sistema solicitará los siguientes datos:

|        |                             | Representando a:                                        |                        | V           |
|--------|-----------------------------|---------------------------------------------------------|------------------------|-------------|
| ODUCTO | RES AGRÍCOLAS - CAPACIE     | DAD PRODUCTIVA                                          |                        | 9           |
|        |                             |                                                         | Dependencia: AGENCIA-S | EDE BAHIA B |
|        | 1                           | nformación de Superfície de Granos                      |                        |             |
|        |                             | Datos Obligatorios                                      | _                      |             |
|        | Tipos de Granos             |                                                         | ¥                      |             |
|        | Campaña                     | 09/10<br>Superficie afectada a la siembra (en hectáreas | <del>;</del> )         |             |
|        | En inmuebles propios        |                                                         |                        |             |
|        | En inmuebles de<br>terceros |                                                         |                        |             |
|        |                             | Agregar                                                 |                        |             |

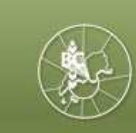

#### BOLSA DE CEREALES Y PRODUCTOS DE BAHÍA BLANCA

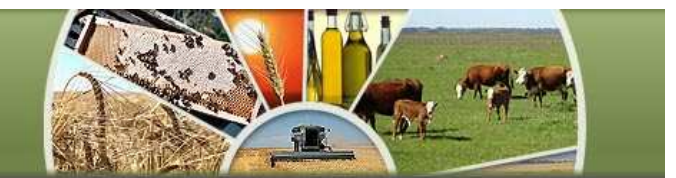

#### PRODUCTOS ANEXO II

Alpiste Arroz Avena Cebada Centeno Colza "00" / Canola Cártamo Lino Otros granos provenientes de Cultivos de Invierno ("COSECHA FINA") Trigo Triticale

#### PRODUCTOS ANEXO III

Algodón Arveja Garbanzo Girasol Lenteja Maní Maíz Mijo Otros granos provenientes de Cultivos de Verano ("COSECHA GRUESA") Poroto Soja Sorgo